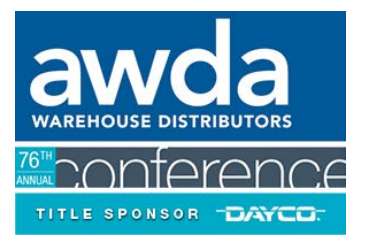

## HOW TO ASSIGN ATTENDEES TO A MEETING

| STEP 1 | Company Designated (<br>MeetMax                                                                                        | Contact Logs Back Into                                                               |
|--------|----------------------------------------------------------------------------------------------------|--------------------------------------------------------------------------------------|
| STEP 2 | Navigate to "Review<br>Companies" under the<br>"Manage Meetings" tak                                                   | Manage Meetings -<br>Review Companies                                                |
| STEP 3 | For each confirmed me<br>click the drop-down are<br>to the Date/Time of the<br>in the "Action" column<br>select "Edit" | eeting,<br>row next<br>e meeting<br>n and                                            |
| STEP 4 | Click the checkbox<br>next to the specific<br>attendee(s) that you<br>want to assign to that<br>meeting and click      | Attendees<br>TEST<br>Include Colleagues<br>Lucian Jones Matias Jones<br>Meeting Time |

The names of your attendees will now appear on both your schedule and the schedule of the other company of that meeting.

"submit"

<u>Reminder:</u> Only companies with multiple teams may designate specific attendees for each meeting.